## Основно училище "Христо Ботев"

село Комарево, община Долна Митрополия, област Плевен, 5853 Комарево, ул. "Хан Аспарух" № 10, тел. 06356 / 23-09, e-mail: oukomarevo@abv.bg

## ИНСТРУКЦИЯ ЗА РАБОТА С ЕЛЕКТРОНЕН ДНЕВНИК

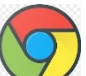

1.Влезте в Google Chome от иконата 💛 на началния екран.

2.След това в търсачката се изписва https://neispuo.mon.bg.

3.След това трябва да изберете "Вход като родител".

4.След това ще се отвори прозорец, в който ще трябва да се въведе потребителско име и парола.

5.След това натискате бутон "Вписване".

6.След прилагане на горните стъпки сте вече в електронния дневник.

7. На екрана ще се визуализира началната страница на електронния дневник.

8. Отиване в лявата страна на екрана и избирате раздел "Дневници".

9.След това в средата на екрана ще видите да пише "Модул Дневници" и под него има надпис "Към модула" – натиснете го.

10.На екрана ще Ви се покажат различни раздели, в които ще можете да видите информация за оценки, отсъствия, забележки, родителски срещи, отзиви, седмичното разписание, санкции и др. за вашето/вашите дете/деца.

11.След запознаване с информацията в електронния дневник трябва да се излезе от платформата.

12.В горния десен ъгъл върху инициалите на имената на родителя се натиска веднъж и ще се покаже надпис "Излизане" – натиснете го.

13.След това платформата ще Ви попита "Желаете ли да продължите?" – изберете "Да, излез".